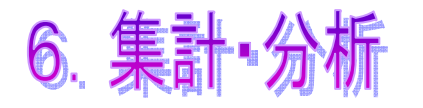

[6-1] 集計・分析の画面構成

集計・分析は、公開中サイトの来訪者数やキャリア別のアクセス数を確認・分析できます。 1日の集計は夜間に行われるため、前日分までの結果を閲覧できます。

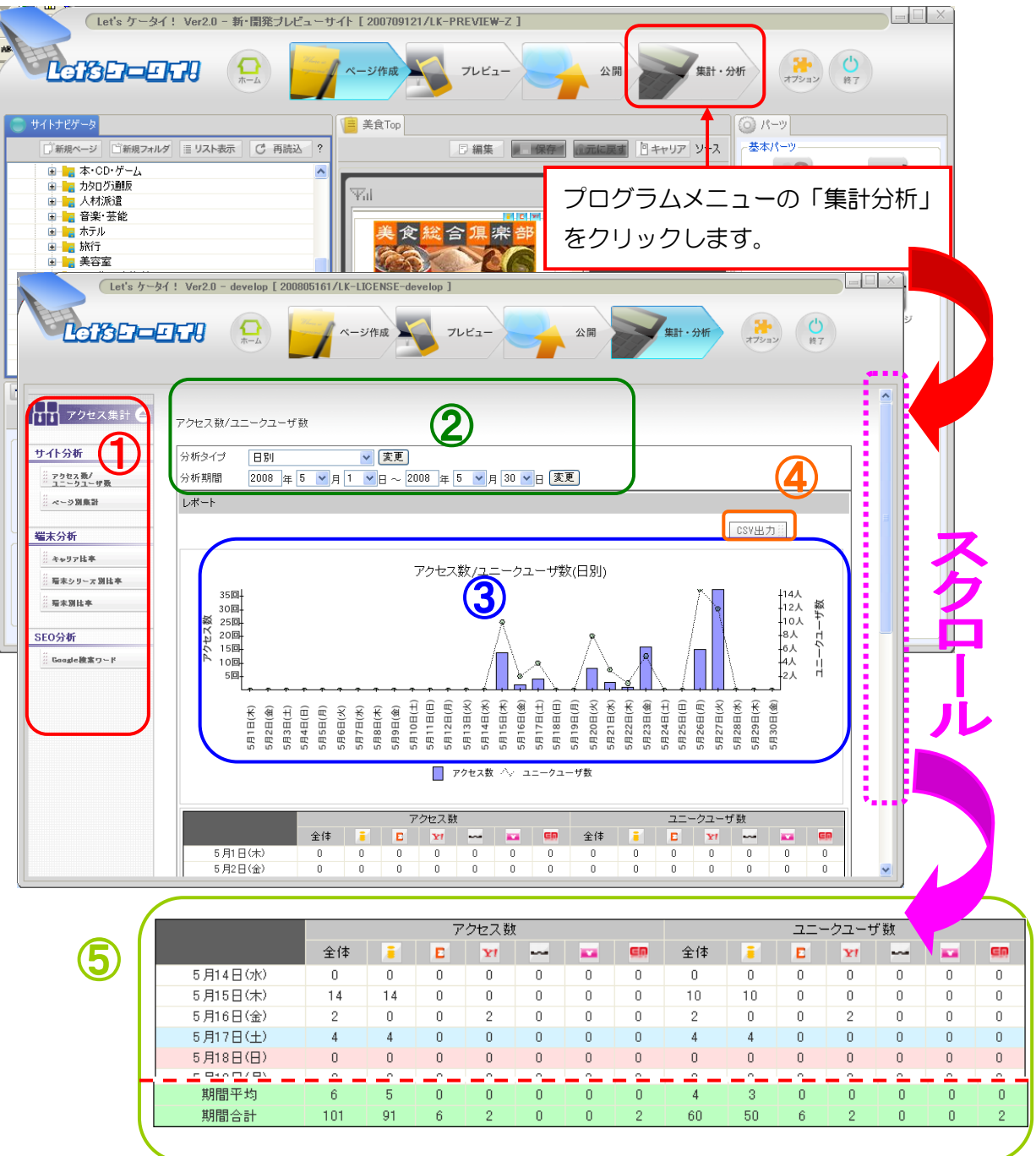

| 1 | アクセス集計:サイト分析・端末分析・SEO 分析を切り替えます。    |
|---|-------------------------------------|
| 0 | ①で切り替えた分析の日程設定が行えます。                |
| 3 | ①②で設定した分析を分かりやすく複合グラフ(棒・折れ線)で表示します。 |
| 4 | 分析結果を Excel の「CSV ファイル」で出力できます。     |
| 6 | 日にち・キャリア別の集計結果。期間平均と期間合計も見ることができます。 |